# Vaccine Management

Josh Pocus, My Turn, and Dan Conway, myCAvax

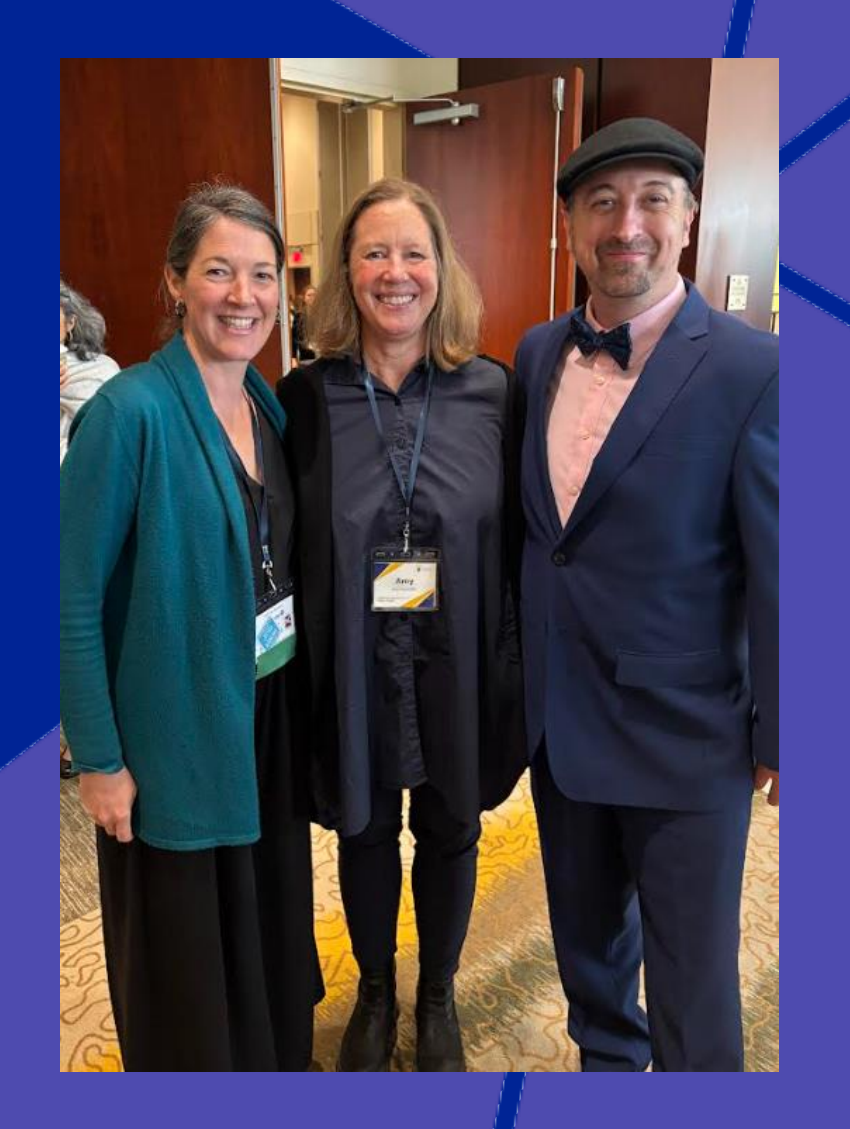

# What's New in My Turn – Release 58

### New updates for providers launched on Thursday, May 1, 2025!

My Turn Clinic

#### Release Highlights

- ✓ A new Mpox Pride Announcement Banner on the My Turn Public Landing page.
- The Location cards is displayed based on four filters in the 'Find a location' section on the 'Vaccine Locator' page. Clinics that meet all selected criteria will appear first. If none, clinics serving uninsured patients, pediatrics along with any combination of the vaccine filters is prioritized.
- ✓ A new pop-up window is displayed if the location is single or multi-vaccination when 'Make an appointment' button is clicked on the 'Vaccine Locator' page.
- ✓ The new fields allow entering multiple start and closing dates in the 'List a New Location' and 'Update a location' form on the 'Testing site information' page.
- ✓ A new error message is displayed when no antibiotic dispensing locations are found on the PHEP Landing page.
- Provides instructions on how to save results as a PDF or take a screenshot in Step 2, 'What do I do next?,' on the 'Antibiotic Screening Form' page.
- The full MPOD site list is displayed without requiring filters or after clicking the 'Search' button on the 'Public Health Emergency' page.

#### Release Highlights

- Disables the ability to deactivate the auto-generated clinic link in the 'Clinic Links' tab on the 'Clinic' page.
- A new error message is displayed when a multi-dose flu product with Thimerosal is selected, advising against use for pregnant women and children under 3 years in the 'Product' field on the VA flow.
- ✓ A new 'Appointments by IIS status' tile is added on the 'Dashboard' page.
- ✓ A new 'Archived' tab is added in the 'Public Health Emergency' page.
- ✓ A new 'Bulk Update' button and a checkbox column appear to the left of the 'MPOD ID' column on the 'Public Health Emergency' page.
- ✓ The 'Antibiotics availability' field is now a multi-select picklist on the 'Bulk Update MPOD site' pop-up window while clicking 'Bulk Update' button on the PHEP page.
- ✓ An 'Antibiotics inventory' tab and 'Add Inventory Entry' button appear on the 'MPOD site' page.
- A new error message is displayed for invalid values (1-999,999 or special characters) in the 'Number of courses' field on the 'Add/Edit Inventory Entry' pop-up in the 'Antibiotic Inventory' tab.

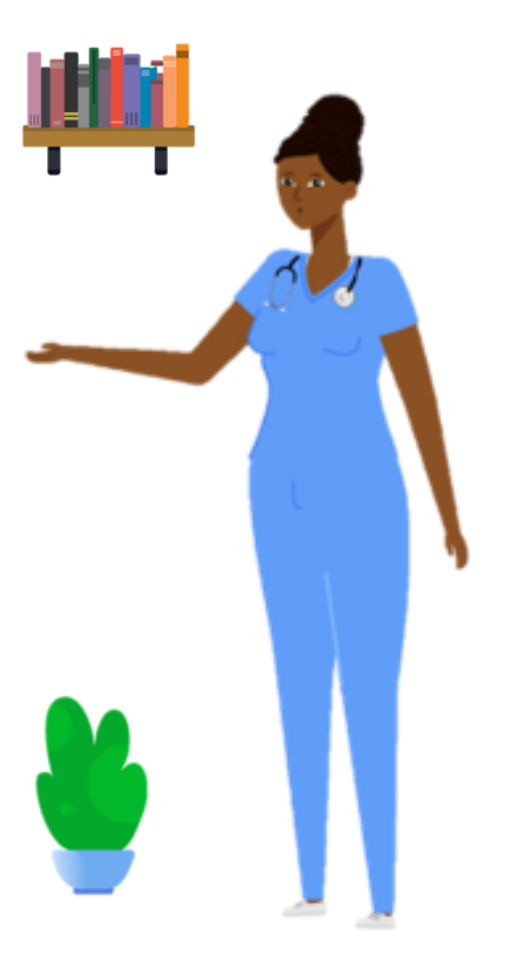

# **Make Events Findable via the Vaccine Locator**

- Any events being hosted should be made findable via making an appointment as well as through the Vaccine Locator.
  - To make an event findable via the Vaccine Locator, Providers can click the 'Show on My Turn Vaccine Locator' button

#### Vaccine Locator

Switch the toggle below to show your clinic on the My Turn Vaccine Locator page. This public-facing page helps patients find your location based on its proximity and vaccination services. (Opting in to the Vaccine Locator does not enable appointment scheduling.)

Show on My Turn Vaccine Locator

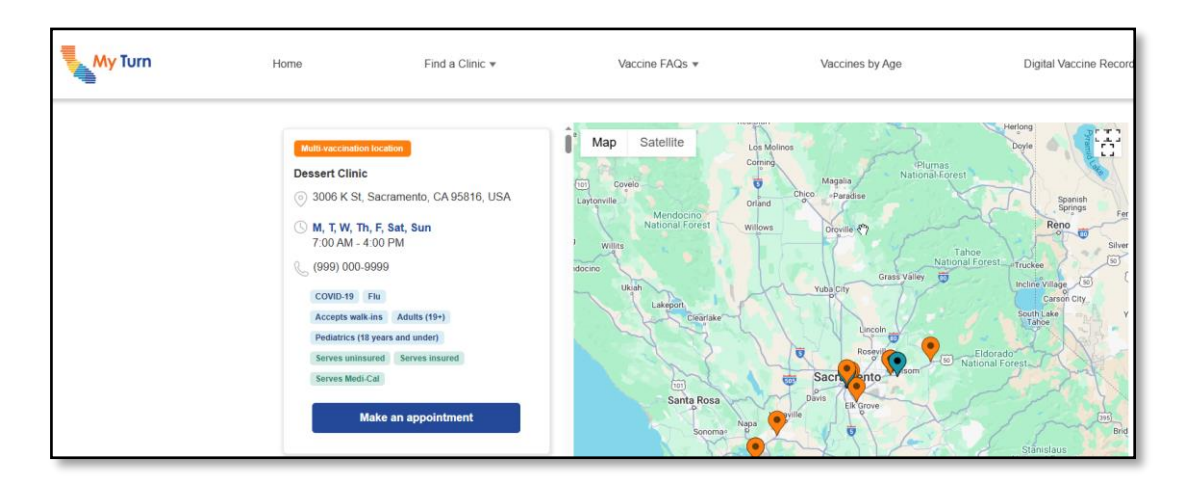

## **Redirect Link on the Vaccine Locator Page**

- Patients can now make appointments with My Turn Clinics directly from the 'Vaccine Locator' page.
  - Clicking the 'Make an appointment' button on the location card for a My Turn clinic will open a confirmation pop-up window.
  - 2. Clicking the 'Continue' button will redirect the patient to the 'Let's Get Started' page to book their appointment.

D NOTE: Each location card is either a single vaccination location that supports one vaccine per appointment, or a multi-vaccination location that supports multiple vaccines in a single appointment.

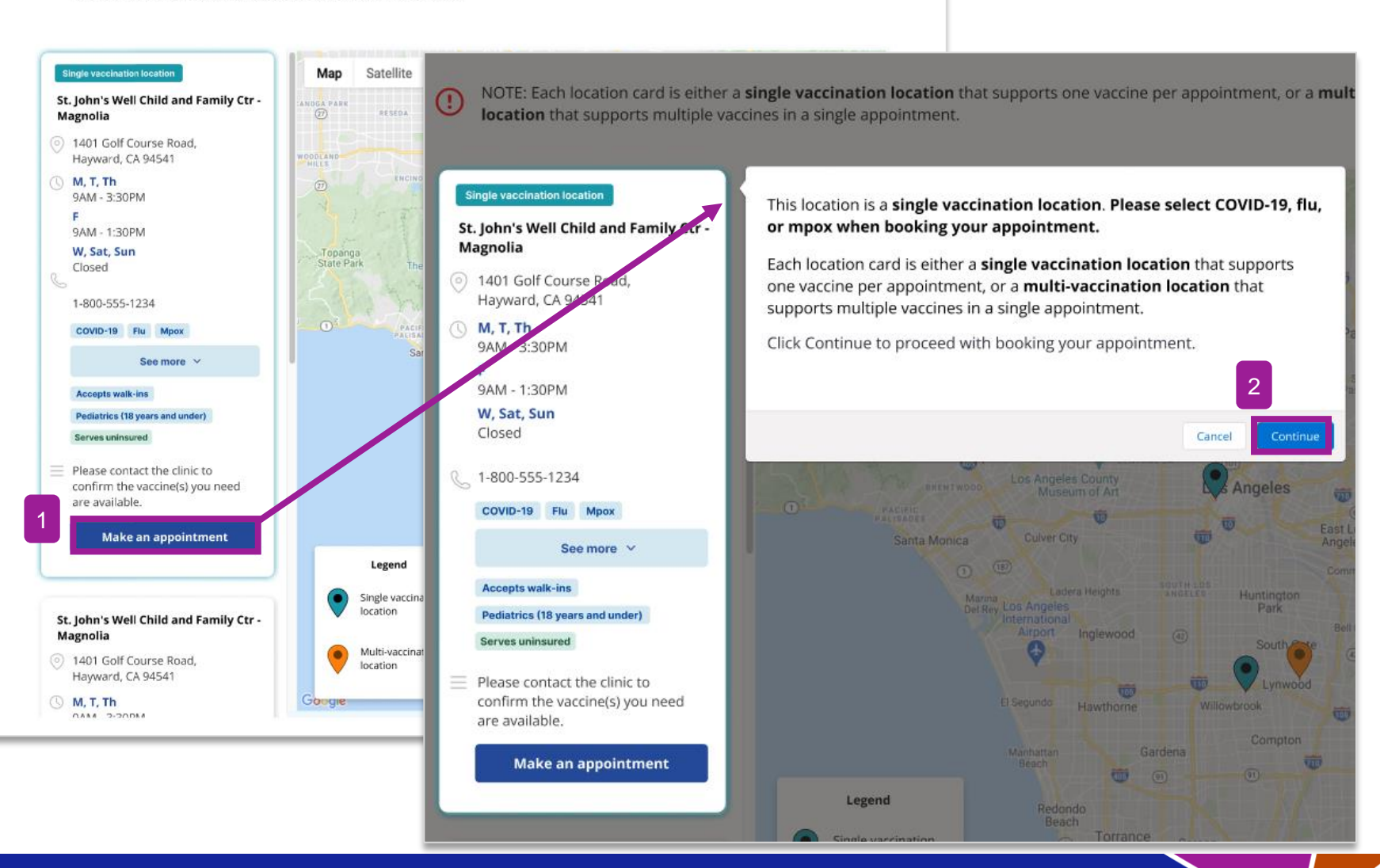

71

# **PHEP Inventory Module Updates**

 Providers with PHEP\* access and MPOD\*\* Coordinators can add and/or edit Antibiotics inventory information for existing MPOD sites

\*Public Health Emergency Preparedness \*\* Medical Point of Dispensing

 To add an Inventory record: Click the 'Add Inventory Entry Button' on the 'Antibiotics Inventory' tab of the 'Public Health Emergency' page. This displays a pop-up window allowing providers to enter details and save a new Inventory record.

| *Product                 | *Course size (days)                                                                                   |
|--------------------------|----------------------------------------------------------------------------------------------------|
| Lot number (optional)    |                                                                                                    |
| *Inventory tracking type | *Number of courses                                                                                    |
|                          | Number of courses should only contain<br>numbers. Please remove any letters or special<br>characters. |
| Notes                    |                                                                                                    |
|                          |                                                                                                    |

Immunization

Branch

**CDPH** 

 To edit existing Inventory records: Click the pencil icon on the 'Antibiotics Inventory' tab of the 'Public Health Emergency' page. This displays a pop-up window allowing providers to edit and save the updated Inventory record.

| Ed                                                               | lit Inv  | entory Entry                    |                 |
|------------------------------------------------------------------|----------|---------------------------------|-----------------|
| Please edit your inventory entry infor<br>Antibiotics Inventory. | mation a | nd save your edits to update th | e entry in your |
| *Product                                                         |          | *Course size (days)             |                 |
| Ciprofloxacin                                                    | •        | 10 day                          | •               |
| Lot number (optional)                                            |          |                                 |                 |
| *Inventory tracking type                                         |          | *Number of courses              |                 |
| Transferred                                                      | •        | 10                              |                 |
| Notes                                                            |          |                                 |                 |
| Transferred to MPOD ABC                                          |          |                                 |                 |
|                                                                  |          |                                 |                 |
|                                                                  |          |                                 |                 |
|                                                                  |          | Discard Edits                   | Save Edits      |
|                                                                  |          |                                 |                 |

72

### **Vaccine Locator Search Updates**

- Providers can filter search results on the 'Vaccine Locator' page by scrolling down to the 'Find a location' page section and selecting the appropriate option(s) from the below drop lists:
  - Vaccine, Insurance status, Age group, and Accepts walk-ins

| My Turn | Home F                | find a | Clinic 🔻              | Vaccine FAQs *    |             | Vaccines by Age        |    | Digital Vaccine Record   | Select Language | • | • |
|---------|-----------------------|--------|-----------------------|-------------------|-------------|------------------------|----|--------------------------|-----------------|---|---|
|         | Find a location       | t offe | r the vaccines and    | services you need | 1.          |                        |    |                          |                 |   |   |
| V       | /accine               |        | nsurance status 🕕     |                   | Age group   |                        |    | Accepts walk-in patients |                 |   | I |
|         | Select all that apply | • ] [  | Select one            | •                 | Select on   | e a                    | •] | No preference            |                 |   | I |
|         | Anthrax               |        | O Serves Medi-Cal     |                   | O Pediatric | s (18 years and under) |    | () Yes                   |                 |   | I |
|         | Chickenpox            | at     | O Serves insured      |                   | O Adults (1 | 9+)                    |    | O No                     |                 |   | I |
|         | COVID-19              |        | O Serves uninsured    |                   |             |                        |    | No preference            |                 |   | I |
|         | □ DTaP                |        | O Serves underinsured |                   | Soar        | ch Clear               |    |                          |                 |   | I |
|         | 🗌 Flu                 | l      |                       |                   | Sear        | Clear                  |    |                          |                 |   | I |
|         | Hepatitis A           |        |                       |                   |             |                        |    |                          |                 |   |   |
|         | Hepatitis B           | -      |                       |                   |             |                        | -  |                          |                 | _ | - |
|         | Пнь                   |        |                       |                   |             |                        |    |                          |                 |   |   |
|         | □ HPV                 |        |                       |                   |             |                        |    |                          |                 |   |   |

### It's Your Turn to Use My Turn!

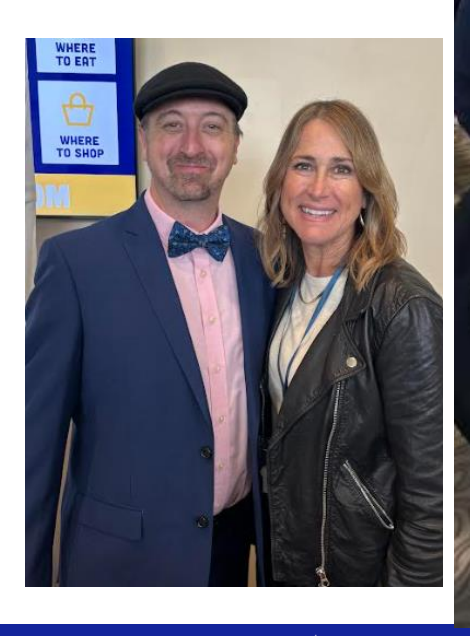

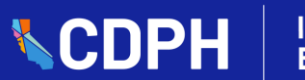

## Thank You! California Immunization Coalition (CIC) 2025 Annual Summit

Thank you to those who joined us and participated at the 2025 CIC Summit!

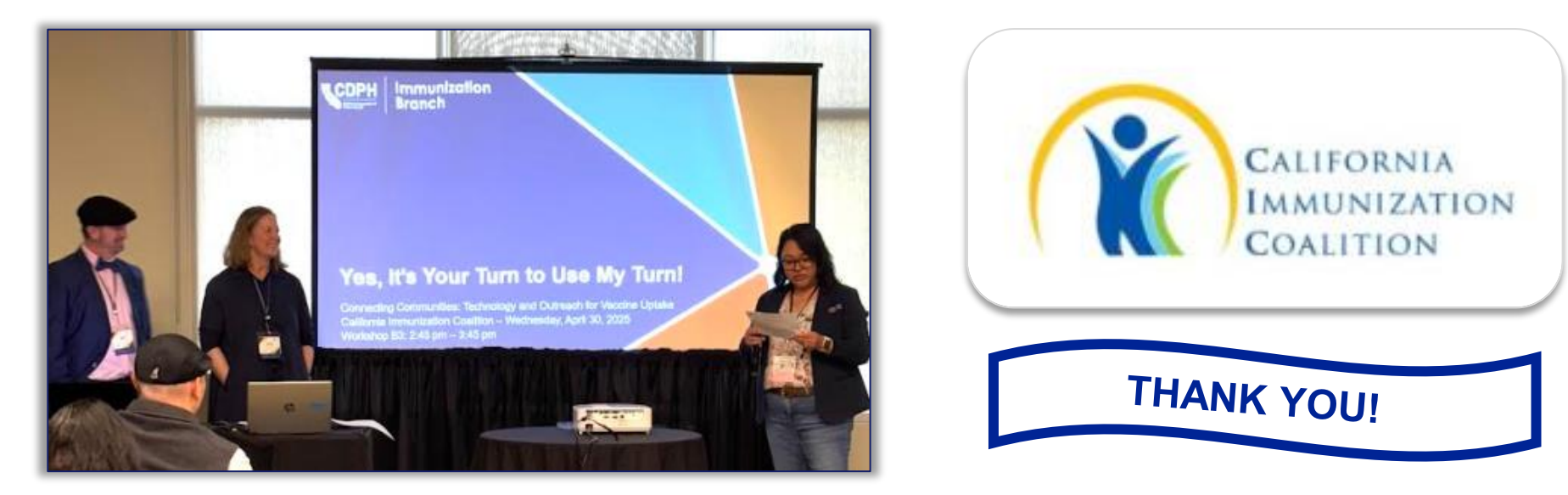

Your feedback is greatly appreciated, as it is essential in our mission to improve immunization rates for all Californians! If you have any additional feedback to submit, please reach out to:

Josh Pocus - Josh.Pocus@cdph.ca.gov

and/or Amy Pine - <u>Amy.Pine@cdph.ca.gov</u>

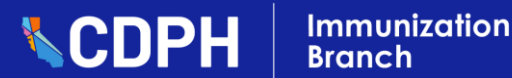

# Join Us: My Turn Office Hour

**Topic:** This 60-minute session will provide an opportunity for attendees to ask questions, request demos, and receive support about My Turn from My Turn SMEs.

- Date: Tuesday, May 20, 2025
- Time: 12:00 pm 1:00 pm
- Audience: LHDs & Providers
- Registration Link: My Turn Office Hour for LHDs and Providers

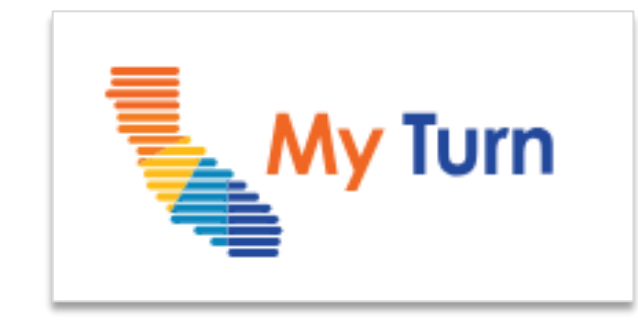

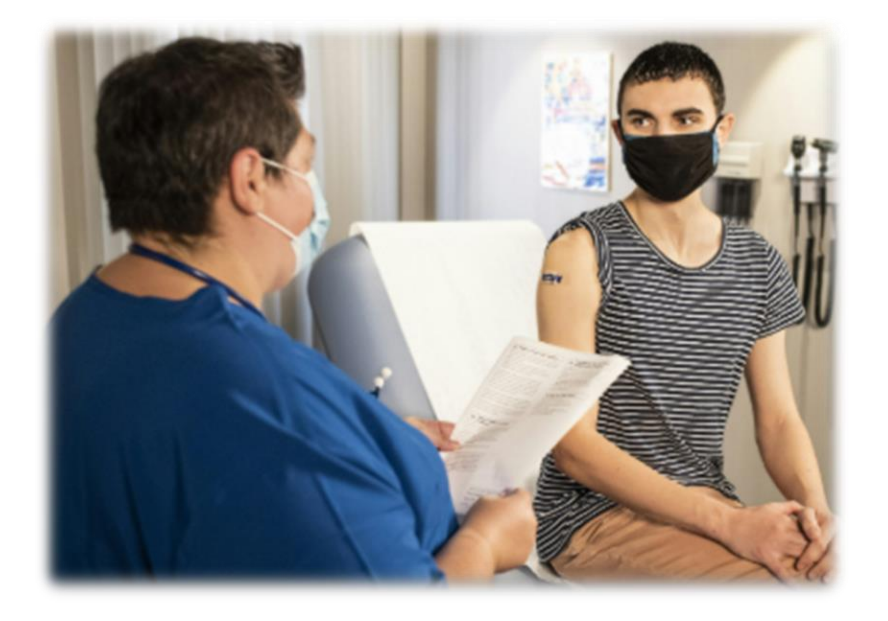

### myCAvax VFA/VFC/317 Provider Participation Dashboard

- The 'Program Participation Dashboard (VFC/VFA/LHD 317)' displays current Provider participation information by Program Location.
  - LHDs can access the Program Participation Dashboard though the 'Dashboards' tab, or through the myCAvax Dashboard Homepage

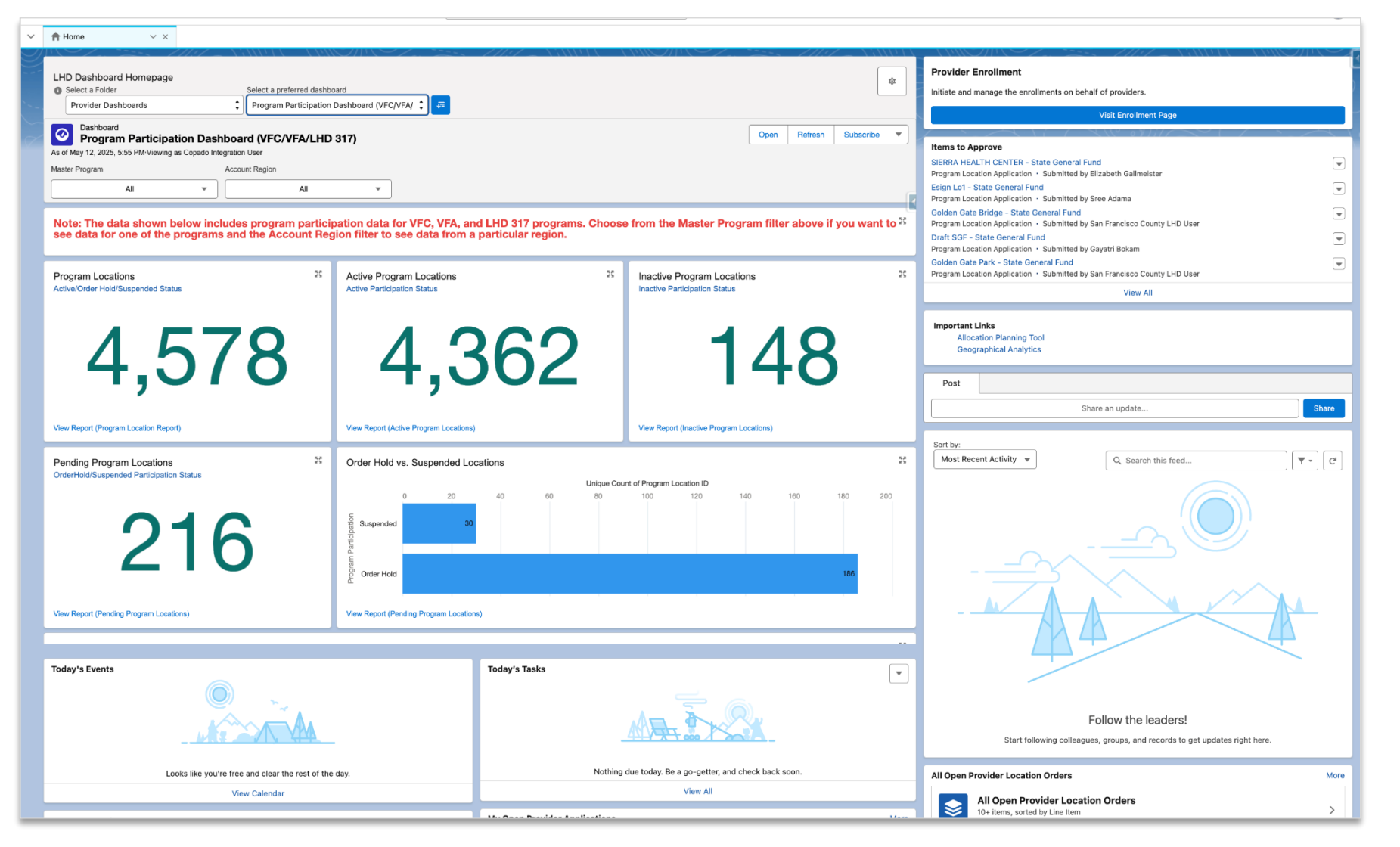

# What's Next in myCAvax? – Release 57

New updates for providers will launch on Weekday, May 21, 2025!

### Release Highlights

#### **SGF Provider Enrollment Flow**

- New SGF LHD Provider Invitation flow to invite Providers to enroll in the SGF program.
- New SGF Provider Enrollment flow to submit program required information for enrollment in the SGF Program.

#### **Display Record Dates Based on PST**

 Corrected list view date filters to us Pacific Standard Time (PST) vs. Coordinated Universal Time (UTC) on the Orders, Excursions, Return and Waste Events, Transfers, and Shipment Incidents list view pages.

#### **New Urgent Reason Field**

 The 'Urgent Reason' field will appear on the 'Vaccine Order' page when the product is marked urgent.

#### **Display Vaccines in Alphabetical Order**

 Vaccines will appear in alphabetical order when selecting from the Vaccine Group dropdown for Transfers, Excursion, Returns and Waste submission page

#### Display N/A (not applicable) for IIS Last Order

 'N/A' will appear in the 'IIS Qty Used Since Last Order' and '% Doses Submitted to IIS' columns if no dose administration record is found since the last order.

#### **Excursion Page Updates**

- An error message will appear in the 'Excursion Details' section if excursion or log times are less than 0 hours and 0 minutes.
- Added ability to upload and delete multiple files using the 'Upload Files' button on the 'Step 3 – Report Affected Inventory' page.

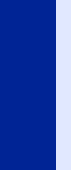

## **SGF Invitation Enrollment Process Flow**

• LHD users will be able to initiate an SGF Provider enrollment invitation so the selected Provider can fill out and submit the required enrollment information for review and approval.

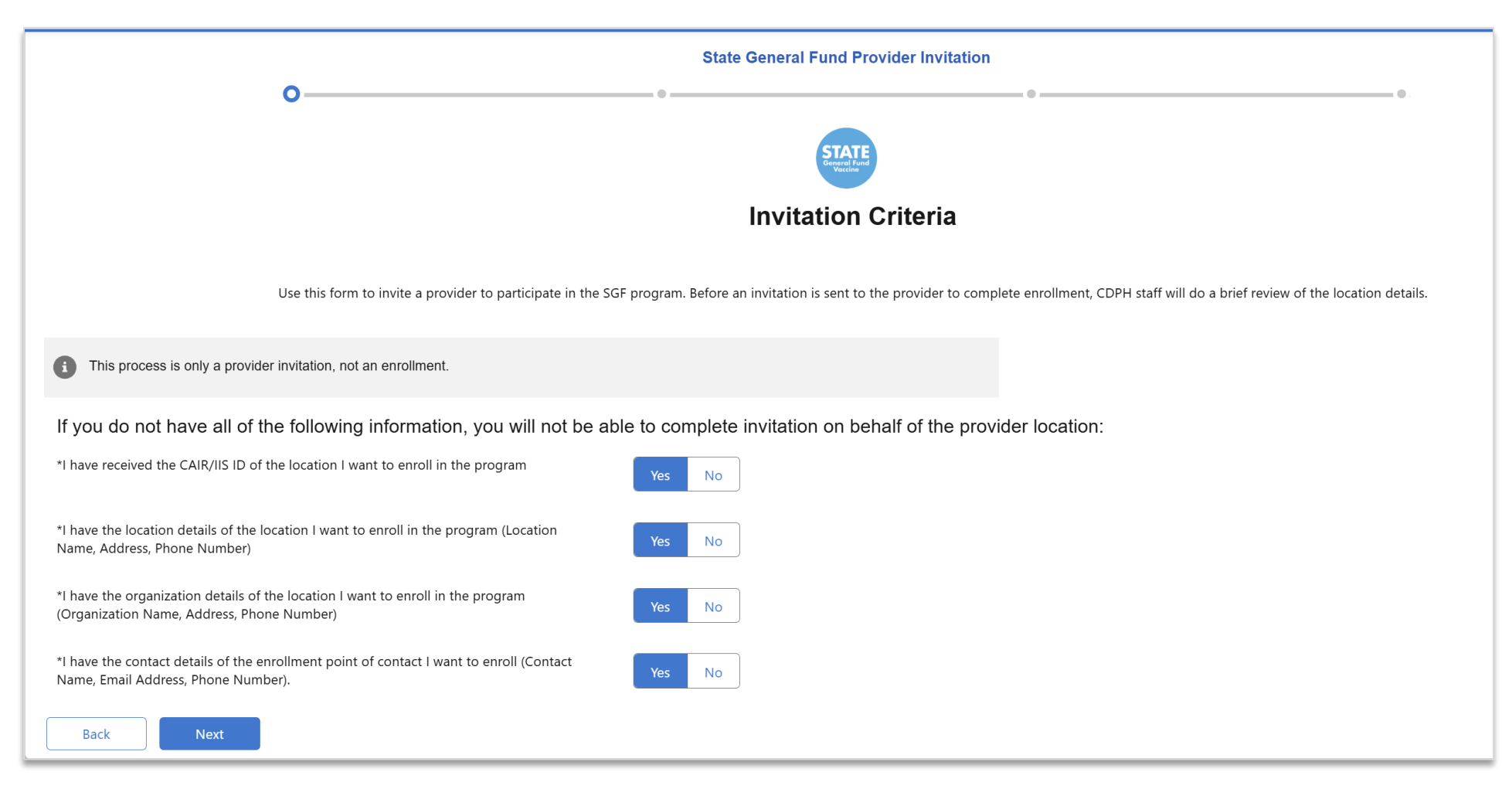

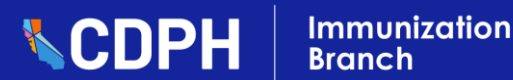

### **R57 Enhancement: SGF Enrollment Flow – Enrollment Criteria**

 Providers will see a new 'Enrollment Criteria' checklist page upon clicking the 'Continue Enrollment' button in the 'SGF' column on the 'Enrollment' page.

|                                                                                                    |                     |                                                                                                    | General Fund<br>Vaccine |
|----------------------------------------------------------------------------------------------------|---------------------|----------------------------------------------------------------------------------------------------|-------------------------|
| a neipr keview the job aid(s) for completing sub-enrollment.                                                                                                    |                     |                                                                                                    | Enrollment Criteria     |
| 00                                                                                                    | Enrollment Criteria | You must meet all enrollment criteria to proceed.                                                                                                    |                         |
| You must meet all enrollment criteria to proceed.                                                                                                    |                     | My organization has staffing levels and capacities to begin vaccination a<br>after vaccine receipt, including capacities to:                                               | shortly                 |
| ganization has staffing levels and capacities to begin vaccination sh<br>vaccine receipt, including capacities to:<br>ocation is enrolled in an immunization registry and has a<br>ry ID and already, or is prepared to, routinely submit dose                                  | nortly<br>Yes No    | *My location is enrolled in an immunization registry and has a registry ID and already, or is prepared to, routinely submit dose administration data with this registry ID | Yes No                  |
| inistration data with this registry ID<br>location has key staff, including provider of record and primary<br>ne coordinator                                                                                                    | Yes No              | *My location has key staff, including provider of record and primary vaccine coordinator                                                                                   | Yes No                  |
| ve downloaded and reviewed the required job aids for SGF<br>liment and SGF storage and handling practices.                                                                                                    | Yes No              | *I have downloaded and reviewed the required job aids for SGF<br>enrollment and SGF storage and handling practices.                                                        | Yes No                  |
| location has prepared and set up vaccine storage units and data<br>ers according to SGF program requirements and has recorded<br>ge unit temperatures.<br>Provider of Record is prepared to sign an SGF provider<br>ement and any Local Health Jurisdiction relevant addendums. | Yes No<br>Yes No    | *My location has prepared and set up vaccine storage units and data<br>loggers according to SGF program requirements and has recorded<br>storage unit temperatures.        | Yes No                  |
| Back Next                                                                                                    |                     | *The Provider of Record is prepared to sign an SGF provider<br>agreement and any Local Health Jurisdiction relevant addendums.                                             | Yes No                  |

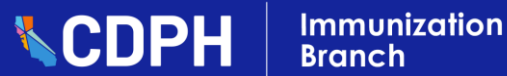

### R57 Enhancement: SGF Enrollment Flow – Step 1 - Provider Location Information

- After completing the Enrollment Criteria, the new 'Step 1 - Provider Location Information' page displays.
- Providers will use this page to confirm and/or update Provider Location information.

| Contense vaccine My Programs Home Program Locations Vaccine Orders Vaccine Inventory * Training<br>Monopament System                                                                                      | ·                                                                                                    |
|----------------------------------------------------------------------------------------------------|----------------------------------------------------------------------------------------------------|
| Q Need help? Review the job aid(s) for completing SGF enrollment.                                                                                                    |                                                                                                    |
|                                                                                                    |                                                                                                    |
| • • • • • •                                                                                                    |                                                                                                    |
| STATE                                                                                                    |                                                                                                    |
| Step 1 - Provider Location Information                                                                                                    |                                                                                                    |
| A. If any of the following information is incorrect, please contact CDPH at mycavax.HD@cdph.ca.gov or call (833) 502-1245.                                                                                |                                                                                                    |
| Location details                                                                                                    |                                                                                                    |
| Review the following information provided by your LHD, and provide information for any<br>editable fields.                                                                                                | If any of the following information is incorrect, please contact CDPH at mycavax.HD@cdph.ca.gov or call (833) 502-1245. |
| Please Note: Only enter business or public information (no personal emails, phone numbers,<br>or addresses)                                                                                               | Location details                                                                                                    |
| What is a Location?                                                                                                    | Review the following information provided by your LHD, and provide information for any<br>editable fields               |
| A provider location is a specific practice or site where a provider administers vaccine to patients.<br>Each provider location is required to have a unique IIS ID to report their vaccine administration | Please Note: Only enter business or public information (no personal emails, phone numbers,                              |
| data to CAIR. This IIS ID will be used across all programs.                                                                                                    | or addresses)                                                                                                    |
| *Location Name  Phone number Death Star 123-456-7890                                                                                                    | What is a Location?                                                                                                    |
| 415                                                                                                    | A provider location is a specific practice or site where a provider administers vaccine to patients.                    |
| 12009219                                                                                                    | Each provider location is required to have a unique IIS ID to report their vaccine administration                       |
| *Frowder type                                                                                                    | data to CAIR. This IIS ID will be used across all programs.                                                             |
| Hospital                                                                                                    | *Location Name   *Phone number                                                                                          |
| Is this facility a mobile facility, or does this facility have mobile units?<br>Yes                                                                                                    | Death Star 123-456-7890                                                                                                 |
|                                                                                                    |                                                                                                    |
| Vaccine delivery/shipping address (No P.O. Box)                                                                                                    | *IIS                                                                                                    |
| This is the address of record where SGF supplied vaccines will be shipped.                                                                                                    | 12039219                                                                                                    |
| *Street Address 1  123 Test Ave                                                                                                    | Denvider two                                                                                                    |
| +Sireet Address 2                                                                                                    | Hospital V                                                                                                    |
|                                                                                                    |                                                                                                    |
| +City *Sate<br>San Francisco CA ♥                                                                                                    | Is this facility a mobile facility, or does this facility have mobile units?                                            |
| *Zip Code                                                                                                    | Yes                                                                                                    |
| 90004                                                                                                    |                                                                                                    |
| Delvery instructions                                                                                                    | Vaccine delivery/shipping address (No P.O. Box)                                                                         |
|                                                                                                    | This is the address of record where SGF supplied vaccines will be shipped.                                              |
|                                                                                                    |                                                                                                    |
|                                                                                                    | *Street Address 1 🔹                                                                                                    |
|                                                                                                    | 123 Test Ave                                                                                                    |
|                                                                                                    | Street Address 2                                                                                                    |
|                                                                                                    |                                                                                                    |
|                                                                                                    | *City *State                                                                                                    |
|                                                                                                    | San Francisco CA 💌                                                                                                    |
|                                                                                                    | *7in Code                                                                                                    |
|                                                                                                    | 90004                                                                                                    |
|                                                                                                    |                                                                                                    |
|                                                                                                    | Delivery Instructions                                                                                                   |
|                                                                                                    |                                                                                                    |
|                                                                                                    |                                                                                                    |
|                                                                                                    | Back Next                                                                                                    |

### **R57 Enhancement: SGF Enrollment** Flow Step 2 – Provider Organization Information

- Next in the SGF Enrollment Flow, the new 'Step 2 -Provider Organization Information' page will display.
- Providers will use this page to confirm the listed location Organization information.

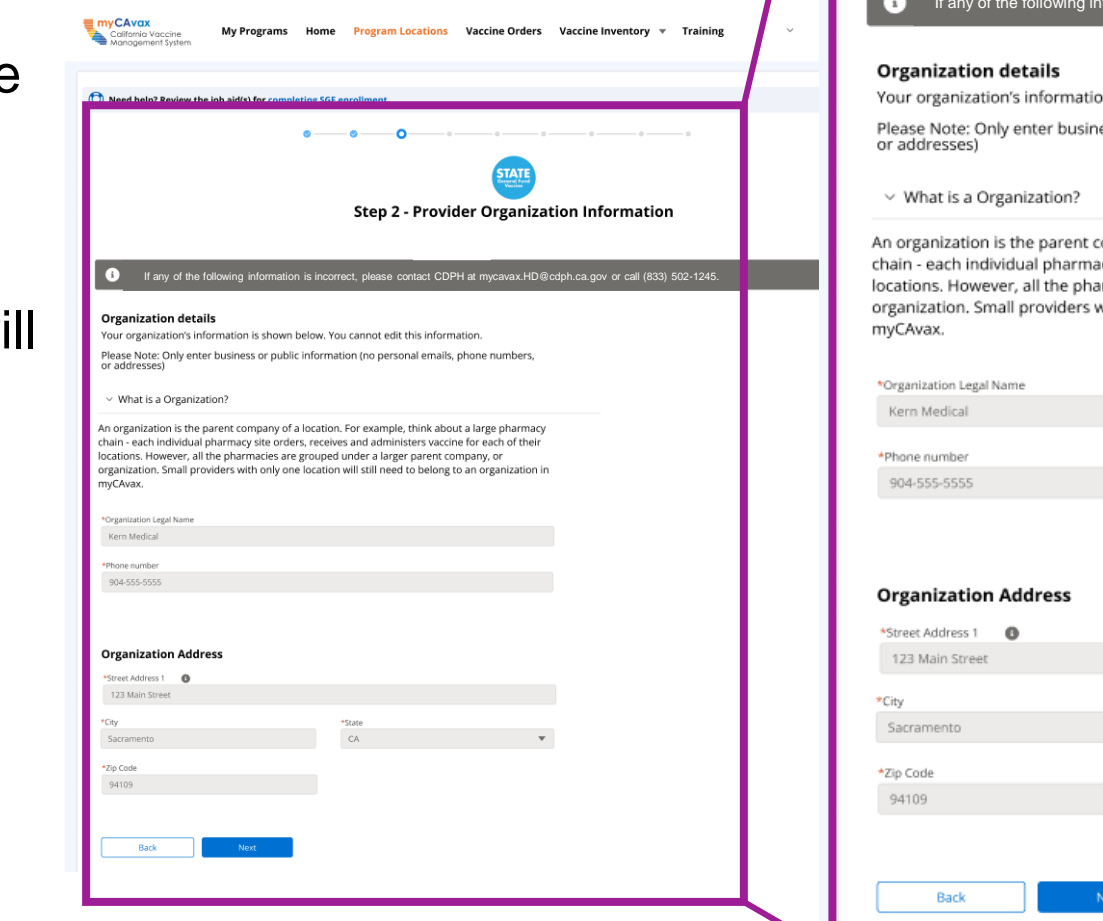

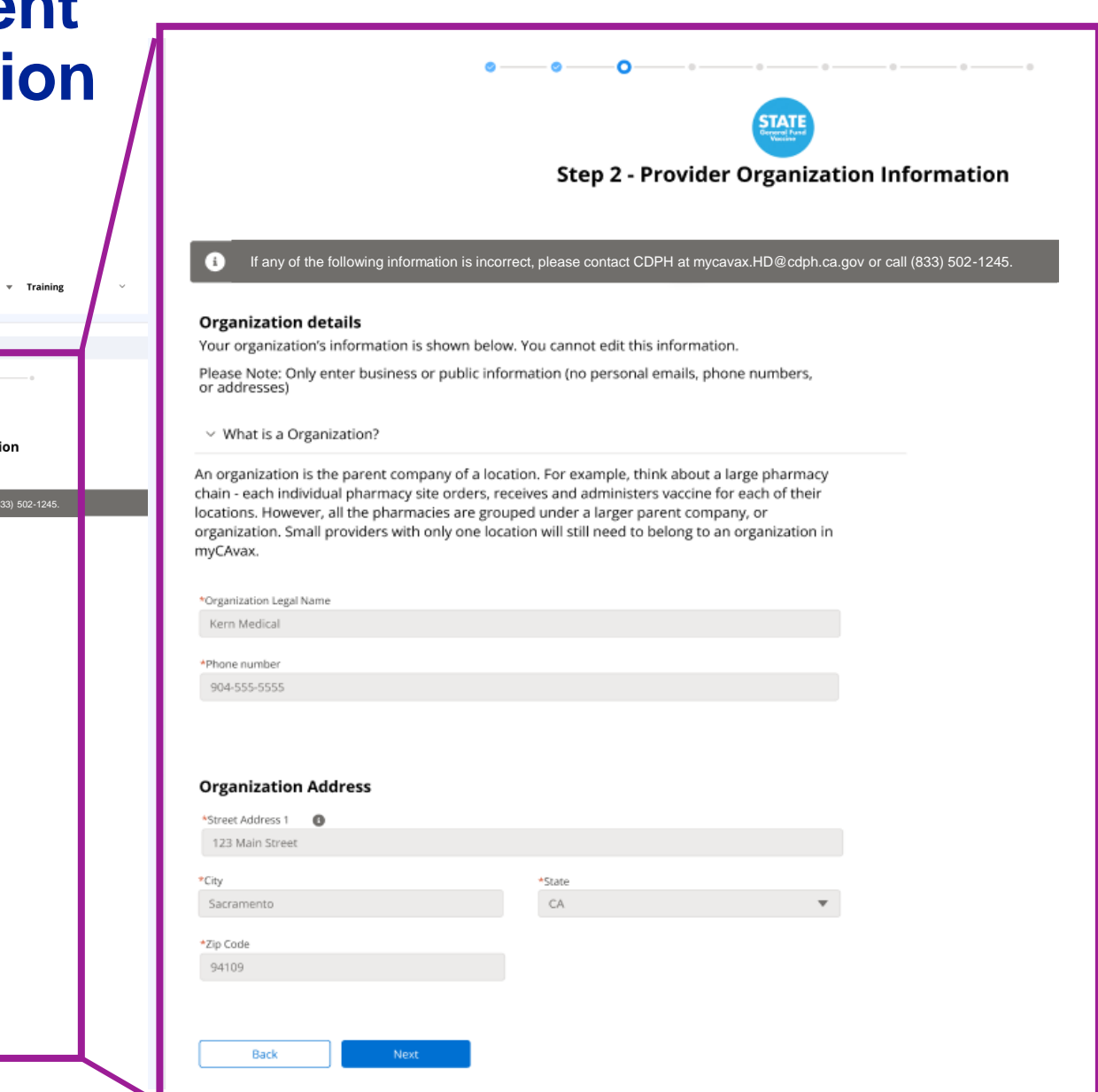

# R57 Enhancement: SGF Enrollment Flow – Step 3 - Storage Capacity

- Next in the SGF Enrollment Flow, the new 'Step 3 - Storage Capacity' page will display.
- Providers will use this page to enter the location's storage capacity details.

| Neeu neip                                                                                                    |                                                                                                    | Job ald(s) i                                                                                                    | or completin                                                                                                    | ng SGF enrolln                                                                        | ient.                                                              |                                                                        |                                                                                              |                                                              |                                                                                                   |                                                                           |                   |
|----------------------------------------------------------------------------------------------------|----------------------------------------------------------------------------------------------------|----------------------------------------------------------------------------------------------------|----------------------------------------------------------------------------------------------------|---------------------------------------------------------------------------------------|--------------------------------------------------------------------|------------------------------------------------------------------------|----------------------------------------------------------------------------------------------|--------------------------------------------------------------|---------------------------------------------------------------------------------------------------|---------------------------------------------------------------------------|-------------------|
|                                                                                                    |                                                                                                    |                                                                                                    |                                                                                                    |                                                                                       |                                                                    |                                                                        |                                                                                              |                                                              |                                                                                                   |                                                                           |                   |
|                                                                                                    |                                                                                                    |                                                                                                    | e                                                                                                    | ) 0                                                                                   | <b>o</b>                                                           | -0                                                                     |                                                                                              | 0                                                            | • •                                                                                               |                                                                           |                   |
|                                                                                                    |                                                                                                    |                                                                                                    |                                                                                                    |                                                                                       |                                                                    | STAT<br>General Fur<br>Vaccine                                         |                                                                                              |                                                              |                                                                                                   |                                                                           |                   |
|                                                                                                    |                                                                                                    |                                                                                                    |                                                                                                    |                                                                                       | Step                                                               | 3 - Storag                                                             | e Capacity                                                                                   |                                                              |                                                                                                   |                                                                           |                   |
|                                                                                                    | _                                                                                                    | _                                                                                                    | _                                                                                                    | _                                                                                     |                                                                    |                                                                        |                                                                                              | _                                                            | _                                                                                                 |                                                                           |                   |
| i You m                                                                                                    | nust have st                                                                                                    | orage equi                                                                                                    | pment on s                                                                                                    | site (not in tra                                                                      | nsit, or on ord                                                    | er) before subn                                                        | itting this applicatio                                                                       | on.                                                          |                                                                                                   |                                                                           |                   |
| accine                                                                                                    | orage c                                                                                                    | nacity                                                                                                    | nd unit                                                                                                    | dotaile                                                                               |                                                                    |                                                                        |                                                                                              |                                                              |                                                                                                   |                                                                           |                   |
| accine si                                                                                                    | corage ca                                                                                                    | ipacity a                                                                                                    | ind unit                                                                                                    | details                                                                               |                                                                    |                                                                        |                                                                                              |                                                              |                                                                                                   |                                                                           |                   |
| ter all units that                                                                                                    | at will be used t                                                                                                    | o store SGF su                                                                                                    | pply vaccines. F                                                                                                    | Refrigerated stora                                                                    | ge and frozen stora                                                | ge are required to p                                                   | oceed. Note: If you are ad                                                                   | Iding SGF for an existing                                    | g storage unit, please                                                                            |                                                                           |                   |
| ter all units that<br>eck the attesta                                                                                                    | at will be used t<br>tion to add SGF                                                                                                    | o store SGF su<br>to the storage                                                                                                    | pply vaccines. F<br>e unit.                                                                                          | Refrigerated stora                                                                    | ge and frozen stora                                                | ge are required to p                                                   | oceed. Note: If you are ad                                                                   | lding SGF for an existing                                    | g storage unit, please                                                                            |                                                                           |                   |
| ter all units tha<br>eck the attesta                                                                                                    | at will be used t<br>tion to add SGf                                                                                                    | o store SGF su<br>to the storage                                                                                                    | pply vaccines. F<br>e unit.                                                                                          | Refrigerated stora                                                                    | ge and frozen stora                                                | ge are required to p                                                   | oceed. Note: lf you are ad                                                                   | lding SGF for an existing                                    | g storage unit, please                                                                            |                                                                           |                   |
| ter all units that<br>eck the attesta<br>:frigerated s                                                                                                    | at will be used t<br>tion to add SGf<br>storage 36°F                                                                                            | to the storage                                                                                                    | pply vaccines. F<br>e unit.<br><b>to 8°C)</b>                                                                        | Refrigerated stora                                                                    | ge and frozen stora                                                | ge are required to p                                                   | oceed. Note: If you are ad                                                                   | lding SGF for an existing                                    | g storage unit, please                                                                            |                                                                           |                   |
| ter all units that<br>eck the attesta<br>frigerated s<br>Refrige                                                                                                    | at will be used t<br>tion to add SGf<br>storage 36°F<br>erated stor                                                                             | to 46°F (2°C                                                                                                    | pply vaccines. F<br>e unit.<br>: to 8°C)<br>o 46°F (2°C                                                              | Refrigerated stora                                                                    | ge and frozen stora                                                | ge are required to p                                                   | oceed. Note: If you are ad                                                                   | lding SGF for an existing                                    | g storage unit, please                                                                            | Add refrig                                                                | gerator           |
| er all units the<br>eck the attesta<br>Refrigerated s<br>Use for<br>SGF                                                                                                    | at will be used to<br>tion to add SGf<br>storage 36°F<br>erated stora<br>Vaccines<br>Stored                                                     | to 46°F (2°C<br>age 36°F to<br>Storage<br>Unit Priority                                                                                                | pply vaccines. F<br>unit.<br>to 8°C)<br>o 46°F (2°C)<br>Storage Un<br>Grade                                          | C to 8°C)                                                                             | ge and frozen stora                                                | itorage Unit<br>Jodel                                                  | oceed. Note: If you are ad                                                                   | Iding SGF for an existing<br>Thermometer<br>Model            | g storage unit, please<br>Thermometer Serial<br>Number                                            | Add refrig<br>Calibration<br>Expiration Date                              | gerator<br>Action |
| er all units the<br>eck the attesta<br>frigerated s<br>Refrige<br>Use for<br>SGF                                                                                                    | t will be used t<br>tion to add SGF<br>torage 36°F<br>erated stor<br>Vaccines<br>Stored<br>VFA                                                  | to store SGF su<br>to the storage<br>to 46°F (2°C<br>age 36°F to<br>Storage<br>Unit Priority<br>Primary                                                | pply vaccines. F<br>e unit.<br>to 8°C)<br>o 46°F (2°C<br>Storage Un<br>Grade<br>Commercial                           | C to 8°C)<br>it Storage L<br>Compact/Und                                              | ge and frozen stora<br>unit<br>Unit<br>Brand<br>Kenmore            | itorage Unit<br>Addel<br>998034                                        | oceed. Note: If you are ad<br>Thermometer Type<br>Digital data logger                        | Iding SGF for an existing<br>Thermometer<br>Model<br>Kenmore | ş storage unit, please<br>Thermometer Serial<br>Number<br>494720                                  | Add refrig<br>Calibration<br>Expiration Date<br>10/30/2023                | Action            |
| er all units the<br>eck the attesta<br>frigerated s<br>Refrige<br>Use for<br>SGF                                                                                                    | t will be used t<br>tion to add SGA<br>torage 36°F<br>erated stor.<br>Vaccines<br>Stored<br>VFA<br>SGF                                          | to 46°F (2°C<br>age 36°F to<br>Storage<br>Unit Priority<br>Primary<br>Primary                                                                          | pply vaccines. F<br>e unit.<br>to 8°C)<br>o 46°F (2°C)<br>Storage Un<br>Grade<br>Commercial                          | C to 8°C)<br>it Storage U<br>Type<br>Compact/Und<br>Stand-Alone                       | ge and frozen stora<br>unit<br>Unit<br>Brand<br>Kenmore<br>Kenmore | itorage Unit<br>Aodel<br>123456                                        | Thermometer Type<br>Digital data logger                                                      | Iding SGF for an existing Thermometer Model Kenmore Kenmore  | Thermometer Serial<br>Number<br>494720<br>123456                                                  | Add refrig<br>Calibration<br>Expiration Date<br>10/30/2023<br>10/30/2023  | Action            |
| In the second second seco | t will be used t<br>tion to add SGi<br>storage 36°F<br>erated stor<br>Vaccines<br>Stored<br>VFA<br>SGF                                          | o store SGF su<br>to the storage<br>to 46°F (2°C<br>age 36°F t<br>Storage<br>Unit Priority<br>Primary<br>Primary                                       | pply vaccines. F<br>e unit.<br><b>to 8°C)</b><br><b>o 46°F (2°C</b><br>Storage Un<br>Grade<br>Commercial             | C to 8°C)<br>it Storage (<br>Type<br>Compact/Und                                      | ge and frozen stora<br>Unit<br>Unit<br>Brand<br>Kenmore<br>Kenmore | itorage Unit<br>Addel<br>998034<br>123456                              | Thermometer Type<br>Digital data logger<br>Digital data logger                               | Thermometer<br>Model<br>Kenmore<br>Kenmore                   | Thermometer Serial<br>Number<br>494720<br>123456                                                  | Add refrig<br>Calibration<br>Expiration Date<br>10/30/2023<br>10/30/2023  | Action            |
| frigerated s     Refrige     Use for     SGF                                                                                                    | t will be used t<br>tion to add SGi<br>storage 36°F<br>erated stor.<br>Vaccines<br>Stored<br>VFA<br>SGF                                         | s store SGF su<br>to the storage<br>to 46°F (2°C<br>age 36°F t<br>Storage<br>Unit Priority<br>Primary<br>Primary                                       | pply vaccines. F<br>unit.<br>to 8°C)<br>o 46°F (2°C<br>Storage Un<br>Grade<br>Commercial                             | Refrigerated stora<br>C to 8°C)<br>it Storage L<br>Type<br>Compact/Und<br>Stand-Alone | init Unit<br>Brand<br>Kenmore                                      | itorage Unit<br>Aodel<br>998034<br>123456                              | oceed. Note: If you are ad<br>Thermometer Type<br>Digital data logger<br>Digital data logger | Iding SGF for an existing Thermometer Model Kenmore Kenmore  | Thermometer Serial<br>Number<br>494720<br>123456                                                  | Add refrig<br>Calibration<br>Expiration Date<br>10/30/2023<br>10/30/2023  | Action            |
| frigerated :         Arefrige         Use for         SGF         Use for         SGF         use for         SGF         use for         use for         | t will be used t<br>tion to add SGi<br>storage 36°F<br>erated stor:<br>Vaccines<br>Stored<br>VFA<br>SGF<br>nometer<br>st have a back            | o store SGF su<br>to the storage<br>to 46°F (2°C<br>age 36°F t<br>Storage<br>Unit Priority<br>Primary<br>Primary                                       | pply vaccines. F<br>unit.<br>to 8°C)<br>o 46°F (2°C<br>Storage Un<br>Grade<br>Commercial<br>Commercial               | C to 8°C)<br>it Storage L<br>Type<br>CompacyUnd.<br>Stand-Alone                       | ge and frozen stora<br>Init Unit<br>Brand<br>Kenmore<br>Kenmore    | itorage Unit<br>Aodel<br>998034<br>123456<br>pur thermometer bel       | Thermometer Type<br>Digital data logger<br>Digital data logger                               | Iding SGF for an existing Thermometer Model Kenmore Kenmore  | Thermometer Serial<br>Number<br>494720<br>123456                                                  | Add refrig<br>Collibration<br>Expiration Date<br>10/30/2023<br>10/30/2023 | Action            |
| ter all units the attesta trigerated :  Refrige Use for SGF                                                                                                    | t will be used t<br>tion to add SGi<br>storage 36°F<br>erated stor.<br>Vaccines<br>Stored<br>VFA<br>SGF<br>st have a back<br>b thermom          | o store SGF su<br>to the storage<br>to 46°F (2°C<br>age 36°F t<br>Storage<br>Unit Priority<br>Primary<br>Primary<br>p thermomete<br>eter               | pply vaccines. F<br>unit.<br><b>to 8°C)</b><br><b>o 46°F (2°C</b><br>Storage Un<br>Grade<br>Commercial<br>Commercial | C to 8°C)<br>it Storage (<br>Compact/Und.<br>Stand-Alone                              | ynit Unit<br>Unit Unit<br>Kenmore<br>enter details for yc          | itorage Unit<br>Aodel<br>998034<br>123456<br>pur thermometer bel       | oceed. Note: If you are ad<br>Thermometer Type<br>Digital data logger<br>Digital data logger | Iding SGF for an existing Thermometer Model Kenmore Kenmore  | Storage unit, please<br>Thermometer Serial<br>Number<br>494720<br>123456<br>Add thermometer       | Add refrig<br>Calibration<br>Expiration Date<br>10/30/2023<br>10/30/2023  | Action            |
| ter all units the attesta<br>frigerated s<br>Refrige<br>Use for<br>SGF<br>Use for<br>SGF<br>Backup therm<br>ur location mu                                                                                                    | t will be used t<br>tion to add SGi<br>storage 36°F<br>erated stor<br>Vaccines<br>Stored<br>VFA<br>SGF<br>sthave a back<br>b thermom            | o store SGF su<br>to the storage<br>to 46°F (2°C<br>age 36°F t<br>Storage<br>Unit Primary<br>Primary<br>p thermomete<br>eter                           | pply vaccines. F<br>unit.<br>to 8°C)<br>o 46°F (2°C<br>Storage Un<br>Grade<br>Commercial<br>Commercial               | C to 8°C)<br>it Storage (<br>Compact/Und.,<br>Stand-Alone                             | enter details for yc                                               | itorage Unit<br>Addel<br>998034<br>123456<br>pur thermometer bel       | oceed. Note: If you are ad<br>Thermometer Type<br>Digital data logger<br>Digital data logger | Iding SGF for an existing Thermometer Model Kenmore Kenmore  | Thermometer Serial<br>Number<br>494720<br>123456<br>Add thermometer                               | Add refrig<br>Calibration<br>Expiration Date<br>10/30/2023<br>10/30/2023  | Action            |
| ter all units the actesta<br>frigerated :<br>Refrige<br>Use for<br>SGF<br>Backup<br>Use for<br>Use for<br>Use for<br>Use for<br>SGF                                                                                                    | t will be used t<br>tion to add SGi<br>storage 36°F<br>erated stor<br>Vaccines<br>Stored<br>VFA<br>SGF<br>sthave a back<br>o thermom<br>Thermor | o store SGF su<br>to the storage<br>to 46°F (2°C<br>age 36°F t<br>Storage<br>Unit Priority<br>Primary<br>Primary<br>p thermomete<br>eter<br>neter Type | pply vaccines. F<br>unit:<br>to 8°C)<br>o 46°F (2°C<br>Storage Un<br>Grade<br>Commercial<br>Commercial               | C to 8°C)<br>it Storage L<br>Type<br>CompactUnd.<br>Stand-Alone<br>er Model Th        | ermometer Serial 1                                                 | itorage Unit<br>Addel<br>998034<br>123456<br>wur thermometer bel       | Thermometer Type<br>Digital data logger<br>Digital data logger<br>sw.                        | Intention for Us                                             | storage unit, please Thermometer Serial Number 494720 123456 Add thermometer e No longer in use   | Add refrig<br>Calibration<br>Expiration Date<br>10/30/2023<br>10/30/2023  | Action            |
| ref all units the attesta     refrigerated s     Refrige     Use for     SGF     SGF     Control of the second second secon | t will be used t<br>tion to add SGi<br>storage 36°F<br>erated stor<br>Vaccines<br>Stored<br>VFA<br>SGF<br>st have a back<br>o thermom           | o store SGF su<br>to the storage<br>to 46°F (2°C<br>age 36°F t<br>Storage<br>Unit Priority<br>Primary<br>Primary<br>p thermomete<br>eter<br>neter Type | pply vaccines. F<br>unit.<br>to 8°C)<br>o 46°F (2°C<br>Storage Un<br>Grade<br>Commercial<br>Commercial               | C to 8°C)<br>it Storage L<br>Type<br>Compact/Und<br>Stand-Alone<br>er Model Thu       | renter details for yo                                              | itorage Unit<br>Aodel<br>123456<br>nur thermometer bel<br>Number Calib | Thermometer Type Digital data logger Digital data logger ow. ation Expiration Date           | Intention for Us                                             | g storage unit, please Thermometer Serial Number 494720 123456 Add thermometer e No longer in use | Add refrig<br>Calibration Date<br>10/30/2023<br>10/30/2023                | Action            |

### R57 Enhancement: SGF Enrollment Flow Updates – Step 4 - Key Practice Staff

- Next in the SGF Enrollment Flow, the new 'Step 4 - Key Practice Staff' page will display.
- Providers will use this page to enter the location's key practice staff details.

| 00                                                                                                    | • • •                                                           | 00                                          | 0                                           |                                             |                       |                 |                |               |             |                  |         |
|----------------------------------------------------------------------------------------------------|-----------------------------------------------------------------|---------------------------------------------|---------------------------------------------|---------------------------------------------|-----------------------|-----------------|----------------|---------------|-------------|------------------|---------|
| S                                                                                                    | tep 4 - Key Practice                                            | e Staff                                     |                                             |                                             |                       |                 |                |               |             |                  |         |
| In order to proceed, you must have at least the Provider of Record a<br>contact details are optional. These staff members should be those to<br>validate to accure active active of license. | ind Primary Vaccine Coordinat<br>who manage adult patients in t | tor below. Backup Va<br>the {Master Program | accine Coordinator an<br>Short Name} progra | d Provider of Record<br>m. Medical Licenses | l Designee<br>will be |                 |                |               |             |                  |         |
| Please Note: Only enter business or public information (no persona                                                                                                    | emails, phone numbers, or a                                     | ddresses)                                   |                                             |                                             |                       |                 |                |               |             |                  |         |
| NOTE: The SGF provider agreement will be sent to your Provider of                                                                                                    | Record to collect an e-signatur                                 | re. Once the e-signat                       | ure is received, your l                     | ocation enrollment                          | application           |                 |                |               |             |                  |         |
| will be submitted for review by CDPH.                                                                                                    |                                                                 |                                             |                                             |                                             |                       |                 |                |               |             |                  |         |
| Key practice                                                                                                    |                                                                 |                                             |                                             |                                             |                       |                 |                |               |             |                  |         |
| Role Name Title Specialty Ciloic Title                                                                                                    |                                                                 |                                             |                                             |                                             |                       |                 |                |               |             |                  |         |
| *Provider of Record Wanda Smith PharmD None None                                                                                                    |                                                                 |                                             |                                             |                                             |                       |                 |                |               |             |                  |         |
| *Primary Vaccine<br>Coordinator John Doe PharmD None None                                                                                                    | Key pra<br>Staff memb                                           | ctice staff<br>pers who are res             | ponsible for man                            | aging the progra                            | m.                    |                 |                |               |             |                  |         |
|                                                                                                    | Role                                                            | Name                                        | Title                                       | Specialty                                   | Clinic Title          | Email           | Phone number   | NPI ID        | License No. | License Verified | Actions |
| Assigning contacts to these roles is not mandatory.                                                                                                    | *Provider of Record                                             | Wanda Smith                                 | PharmD                                      | None                                        | None                  | ws@email.com    | (123) 456-7890 | 23445567      | NPIIIII     | <b>~</b>         | 1 🗇     |
| Role Name Title Specialty Clinic Title Backup Vaccine + Add contact Contribution                                                                                                    | *Primary Vaccine<br>Coordinator                                 | John Doe                                    | PharmD                                      | None                                        | None                  | jd@email.com    | (384)128-4629  | 123987198     | NP28391     | <b>~</b>         | 1 💼     |
| Additional Vaccine + Add contact<br>Coordinator + Add contact                                                                                                    |                                                                 |                                             |                                             |                                             |                       |                 |                |               |             |                  |         |
| Provider of Record + Add contact<br>Designee                                                                                                    |                                                                 |                                             |                                             |                                             |                       |                 |                |               |             |                  |         |
| Organization<br>Coordinator Wanda Smith PharmD None None                                                                                                    | Assigning c                                                     | al key pract<br>ontacts to these            | ice staff<br>roles is not mane              | datory.                                     |                       |                 |                |               |             |                  |         |
| Communication staff members<br>Staff members who do not need access to the system but would receive                                                                                          | Role                                                            | Name                                        | Title                                       | Specialty                                   | Clinic Title          | Email           | Phone number   | NPI ID        | License No. | License Verified | Actions |
| Role V Name V Title V Spe<br>Additional Staff Member Wlanda Smith PharmD Non                                                                                                    | Backup Vaccine<br>Coordinator                                   | + Add contact                               |                                             |                                             |                       |                 |                |               |             |                  |         |
|                                                                                                    | Additional Vaccine<br>Coordinator                               | + Add contact                               |                                             |                                             |                       |                 |                |               |             |                  |         |
| Back Next Save as draft                                                                                                    | Provider of Record<br>Designee                                  | + Add contact                               |                                             |                                             |                       |                 |                |               |             |                  |         |
|                                                                                                    | Organization<br>Coordinator                                     | Wanda Smith                                 | PharmD                                      | None                                        | None                  | ws@email.com    | (123) 849-2919 | 01923812      | NPIIIIII    | •                | <b></b> |
|                                                                                                    |                                                                 |                                             |                                             |                                             |                       |                 |                |               |             |                  |         |
|                                                                                                    | Comm<br>Staff mem                                               | unication s<br>nbers who do no              | taff membe<br>t need access to t            | r <b>s</b><br>he system but w               | ould receive pr       | ogram communica | tions.         |               |             |                  |         |
|                                                                                                    | Role                                                            | V N                                         | ame 🗸                                       | Title                                       | ✓ Specia              | alty 🗸 Clir     | nic Title 🗸 En | nail          | ✓ Phor      | ne number 🗸      | Actions |
|                                                                                                    | Additional Staff M                                              | lember W                                    | anda Smith                                  | PharmD                                      | None                  | No              | ne ws          | mith@email.co | m (123)     | 456-7890         | × 💼     |
|                                                                                                    | Back                                                            |                                             | Next                                        | Save                                        | as draft              |                 |                |               |             |                  |         |

### **R57 Enhancement: SGF Enrollment Flow Updates – Step 5 -Health Care Providers with Prescription Writing Privileges**

- Next in the SGF Enrollment Flow, the new 'Step 5 Health Care Providers with Prescription Writing Privileges' page will display.
- Providers will use this page to enter details on staff with Prescription Writing privileges.

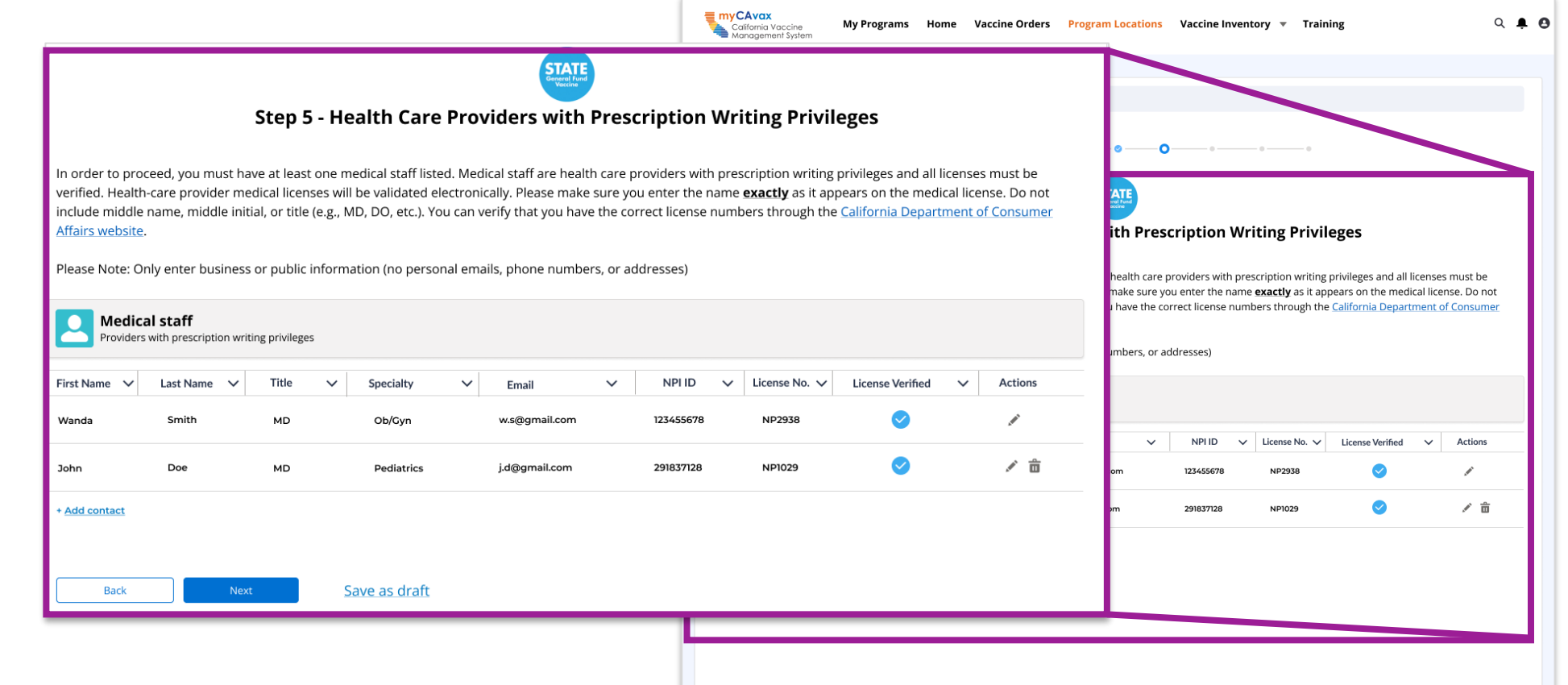

### R57 Enhancement: SGF Enrollment Flow Updates – Step 6 - Coordinator Availability to Receive Shipments

- Next in the SGF Enrollment Flow, the new 'Step 6 - Coordinator Availability to Receive Shipments' page will display.
- Providers will use this page to enter the location availability details.

| nyCAvax<br>California Vaccine<br>Management System | My Programs Home Vaccine Orde                                   | rs Program Locations Vaccine Inventory 👻 Trainir  | B Entry Examples:<br>Example of an availab | ility with a one hour brea | k for lunch: |                   |              |
|----------------------------------------------------|-----------------------------------------------------------------|---------------------------------------------------|--------------------------------------------|----------------------------|--------------|-------------------|--------------|
|                                                    |                                                                 |                                                   |                                            | Hours of Availabilit       | ty           | Break/Lunch Closu | re           |
| Need help? Review                                  | w the job aid(s) for completing SGE enrollment.                 |                                                   |                                            | From                       | To:          | From              | To:          |
|                                                    | o — o — o —                                                     | • • • • • • • •                                   | Monday 🚖                                   | 8:00 AM                    | 4:00 PM      | 12:00 PM          | 1:00 PM      |
|                                                    | Step 6 - Coordinato                                             | FAILED                                            | Monday 🖬                                   |                            |              |                   |              |
|                                                    |                                                                 | s manusing to necerce simplifients                | Example of an availab                      | oility with no break/lunch | closure:     |                   |              |
| ys and time                                        | s vaccine coordinators are available f                          | or receipt of vaccine shipments                   |                                            | Hours of Availabilit       | ty           | Break/Lunch Closu | re           |
| nter all of the days                               | and times that your practice can receive vaccine shipmer        | nts, accounting for any breaks or lunch closures. |                                            | From                       | To:          | From              | To:          |
| you accept deliveri                                | ries during all hours of operation, 'Break/Lunch closure' fie   | elds are not required.                            | Monday 💼                                   | 9:00 AM                    | 1:30 PM      | None              | None         |
| ou cannot only hav                                 | ve availability on Monday. Please provide availability for at   | t least one additional day.                       | monuay                                     |                            |              |                   |              |
| ry Examples:<br>mple of an availabi                | ility with a one hour break for lunch:<br>Hours of Availability | Break/Lunch Closure                               | Enter Delivery                             |                            |              |                   |              |
| e veba                                             | From To:<br>8:00 AM 4:00 PM                                     | From To:<br>12:00 PM 1:00 PM                      | Schedule.                                  | Hours of Availabilit       | ty           | Break/Lunch Closu | re           |
| inday 🗉                                            |                                                                 |                                                   |                                            | From                       | To:          | From:             | From:        |
| mple of an availabi                                | ility with no break/lunch closure:<br>Hours of Availability     | Break/Lunch Closure                               | Monday 🏛 clear                             | 9:00 AM                    | 7:30 PM 🔻    | 11:00 AM          | ✓ 11:00 AM ▼ |
| onday 🗎                                            | 9:00 AM 1:30 PM                                                 | From To:<br>-NoneNone-                            |                                            | From:                      | To:          | From:             | From:        |
|                                                    |                                                                 |                                                   | Tuesday 💼 dear                             | 9:00 AM                    | 6:00 PM 🔻    | None              | /None 🔻      |
| ter Delivery<br>hedule:                            | Deves of Avertick Way                                           | Broad di succe di succe                           | , i i i i i i i i i i i i i i i i i i i    |                            |              |                   |              |
|                                                    | From To:                                                        | From: From:                                       |                                            | From:                      | To:          | From:             | From:        |
| nday 🛍 🗤                                           | 9:00 AM 🔻 7:30 PM 🔻                                             | 11:00 AM 🔻 11:00 AM 🔻                             | Wednesday 🛍 🕼                              | 9:00 AM                    | 7:30 PM      | 11:00 AM          | ′ 11:00 AM 🔻 |
| esday 盲 👓                                          | From: To:<br>9:00 AM                                            | From:<br>-None-  From:<br>-None-  From:           |                                            | From:                      | To:          | From:             | From:        |
| -                                                  | From: To:                                                       | From: From:                                       | Thursday 💼                                 | None                       | None 🔻       | None              | ✓None ▼      |
| dnesday 🕆 🛲                                        | 9:00 AM 🔻 7:30 PM 🔻                                             | 11:00 AM V 11:00 AM V                             | indisiday                                  |                            |              |                   |              |
| ursday 🝵                                           | From: To:<br>None ▼None ▼                                       | From:<br>None-                                    |                                            | From:                      | To:          | From:             | From:        |
| iay 🛱 🗤                                            | From: To:<br>9:00 AM  To: 7:30 PM To:                           | From:<br>11:00 AM                                 | Friday 💼 <sub>Clear</sub>                  | 9:00 AM                    | 7:30 PM 🔻    | 11:00 AM          | r 11:00 AM ▼ |
|                                                    | Save as deale                                                   |                                                   |                                            |                            |              |                   |              |
|                                                    | Next Save as draft                                              |                                                   |                                            |                            |              |                   |              |

Days and times vaccine coordinators are available for receipt of vaccine shipments

Enter all of the days and times that your practice can receive vaccine shipments, accounting for any breaks or lunch closures.

### R57 Enhancement: SGF Enrollment Flow Updates – Step 7 - Program Provider Profile

#### Next in the SGF Enrollment Flow, the new 'Step 7 - Program Provider Profile' page displays.

 Providers will use this page to enter information on future outreach events planned for the location.

|                                                                        |                                                                                                    | Need help? Review the job aid(s) for completing SGF enrollment.                                             |                                       |  |  |  |  |
|------------------------------------------------------------------------|----------------------------------------------------------------------------------------------------|----------------------------------------------------------------------------------------------------|---------------------------------------|--|--|--|--|
| Ipdate                                                                 | <del>2</del> S –                                                                                                    | o o o o o o o                                                                                               |                                       |  |  |  |  |
| <b>P</b> rovic                                                         | ler                                                                                                    | Step 7 - Program Provider Profile                                                                           |                                       |  |  |  |  |
|                                                                        |                                                                                                    | Program provider profile                                                                                    | rovider Prome                         |  |  |  |  |
|                                                                        |                                                                                                    | Provide the types of outreach events you plan to vaccinate for your location. Select at least one answer op | tion per overseon.                    |  |  |  |  |
| Provide the types of out                                               | profile<br>reach events you plan to vaccinate for your                                                                                                    | location, Select at least one answer option per question.                                                   |                                       |  |  |  |  |
|                                                                        |                                                                                                    |                                                                                                    |                                       |  |  |  |  |
| *Vaccination Event Types/I                                             | Locations (select all that apply)                                                                                                    |                                                                                                    |                                       |  |  |  |  |
| In Clinic                                                              | School                                                                                                    |                                                                                                    |                                       |  |  |  |  |
| Library                                                                | Community Center                                                                                                    |                                                                                                    |                                       |  |  |  |  |
| Church                                                                 | Parking Lot                                                                                                    |                                                                                                    |                                       |  |  |  |  |
| Shelter                                                                | Drive-up/through Clinic                                                                                                    |                                                                                                    |                                       |  |  |  |  |
| Park                                                                   | Other:<br>Specify                                                                                                    |                                                                                                    |                                       |  |  |  |  |
| *Target populatio                                                      | n (select all that apply)                                                                                                    |                                                                                                    | in information to the best shared by: |  |  |  |  |
| Target populatio                                                       |                                                                                                    |                                                                                                    |                                       |  |  |  |  |
| Uninsured                                                              | Seniors                                                                                                    |                                                                                                    |                                       |  |  |  |  |
| School aged children                                                   | Other:                                                                                                    |                                                                                                    | administered.                         |  |  |  |  |
| Underserved Adults                                                     | Specify                                                                                                    |                                                                                                    |                                       |  |  |  |  |
|                                                                        |                                                                                                    |                                                                                                    |                                       |  |  |  |  |
| Under AB 1797. Californ                                                | ia healthcare providers who administer var                                                                                                    | cines are required to report immunization information to the                                                |                                       |  |  |  |  |
| California Immunization                                                | Registry (CAIR). All SGF doses must be reco                                                                                                    | rded as SGF in CAIR. Documentation can be shared by:                                                        |                                       |  |  |  |  |
| <ul> <li>CAIR direct entry,</li> <li>Data systematic entry,</li> </ul> | CALD                                                                                                    |                                                                                                    |                                       |  |  |  |  |
| My Turn, or                                                            | CAIR,                                                                                                    |                                                                                                    |                                       |  |  |  |  |
| <ul> <li>CAIR Quick Entry in N</li> </ul>                              | fy Turn                                                                                                    |                                                                                                    |                                       |  |  |  |  |
| The street should be also also                                         | a second second s | energia and device extension of CCT device educidities ad                                                   |                                       |  |  |  |  |
| attest that the above                                                  | e requirements will be followed in the proper i                                                                                                    | reporting and documentation of 56F doses administered.                                                      |                                       |  |  |  |  |
|                                                                        |                                                                                                    |                                                                                                    |                                       |  |  |  |  |
|                                                                        |                                                                                                    |                                                                                                    |                                       |  |  |  |  |
|                                                                        |                                                                                                    |                                                                                                    |                                       |  |  |  |  |
| Back                                                                   | Next Save as                                                                                                    | draft                                                                                                    |                                       |  |  |  |  |
|                                                                        |                                                                                                    |                                                                                                    |                                       |  |  |  |  |

### R57 Enhancement: SGF Enrollment Flow Updates – Step 8 - Supplemental Documents

- For the final step in the SGF Enrollment Flow, the new 'Step 8 - Supplemental Documents' page displays.
- Providers will use this page to upload the required SGF Program documentation.

|                                                          |                                           | Image: And the programs     My Programs     My Turn v     Vacone Orders     Program Locations     Vacone Inventory v     More v       Image: Analytic State State Sta | ۹ 🖡 |
|----------------------------------------------------------|-------------------------------------------|----------------------------------------------------------------------------------------------------|-----|
| es –                                                     |                                           | Step 8 - Supplemental Documents                                                                                                    |     |
|                                                          |                                           | File documents upload Gather the following documents, which must be uploaded during the enrollment process. 1 file upload is required for the following list in order to proceed: (Acceded file formats: JPEG_PNG_PDE_Excel_CSV or MS Word_Maximum file size: 60MB.)                                                                                                    | /   |
| Gather the followin<br>(Accepted file form               | ng documents, which<br>nats: JPEG, PNG, P | h must be uploaded during the enrollment process. 1 file upload is required for the following list in order to proceed:<br>DF, Excel, CSV, or MS Word. Maximum file size: 60MB.)                                                                                                    |     |
| Completed temperat                                       | ure logs (one month a<br>Or drop files    | it minimum) and data logger downloads                                                                                                    |     |
| Picture(s) showing in                                    | terior of vaccine stora                   | ige units (must clearly show placement of vaccines, data logger probe, and water bottles)                                                                                                    |     |
| 📩 Upload Files                                           | Or drop files                             |                                                                                                    |     |
|                                                          | aterior of vaccine stor                   | age units (must clearly show entire vaccine storage unit and placement of the data logger display)                                                                                                    |     |
| Picture(s) showing e                                     | Or drop files                             |                                                                                                    |     |
| Picture(s) showing e  Upload Files Pictures of "Do Not U | Or drop files<br>Jnplug" signage place    | ment                                                                                                    |     |